## **TEAMS: Contract and LORA Recommendations**

## Supervisor Contract and LORA Recommendations

- My Organization My Organization
  Contract Positions Tab
  Contract Renewal Button Contract Renewal (found at bottom of screen)
- Result Page: Note the number of pages. You will have to select for all pages. Example: Result Page: 1 | 2 | 3 | ≥ || Results 1-30 of 157
- Columns: Click on the Column name to sort (*ascending / descending toggle*)
  - o Current Contract: Will display current contract
  - Next Contract: Will display next year's contract option
- Select Renew or Non-Renew/Termination
  - You can select hold. Not recommended because you will need to complete renew or non-renew before the HR defined contract deadline.
- Non-Renew: Select a Reason from the drop down choices
- Verify Status Button: Verify Status This button found at the bottom of the screen, will turn all blank rows (no checks) red to help identify any individuals you may have missed.

Note: To turn the red off, you have to toggle back to Positions using the "Return to Positions" button found at the bottom of the screen.

• Saving: The Contract Renewal screen auto saves. Once you select Renew or Non-Renew/Termination, the check mark will remain.